Инструкция по вводу данных сбора сведений о численности аспирантов очной формы обучения получающих государственную стипендию, обучающихся в организации по программам подготовки научно-педагогических кадров по направлениям подготовки, определенным Минобрнауки России Приказом от 24 августа 2012 г. № 654 <u>по состоянию на 1 июня</u> 2020 г.

## 1. При отсутствии указанного контингента:

для подтверждения отсутствия указанного контингента необходимо войти в сбор, нажать кнопку «Заблокировать ввод данных», ничего не заполняя в системе, далее распечатать приложение с подтверждением отсутствия собираемого контингента (приложение автоматически формируется при блокировке без ввода данных), подписанный скан прикрепить в рабочем кабинете.

## При наличии указанного контингента:

Информация вводится в рабочих кабинетах на сайте www.ined.ru в направлении «Стипендии», раздел «Образовательные организации высшего образования», подраздел «Сбор данных численности аспирантов по приказу 654»:

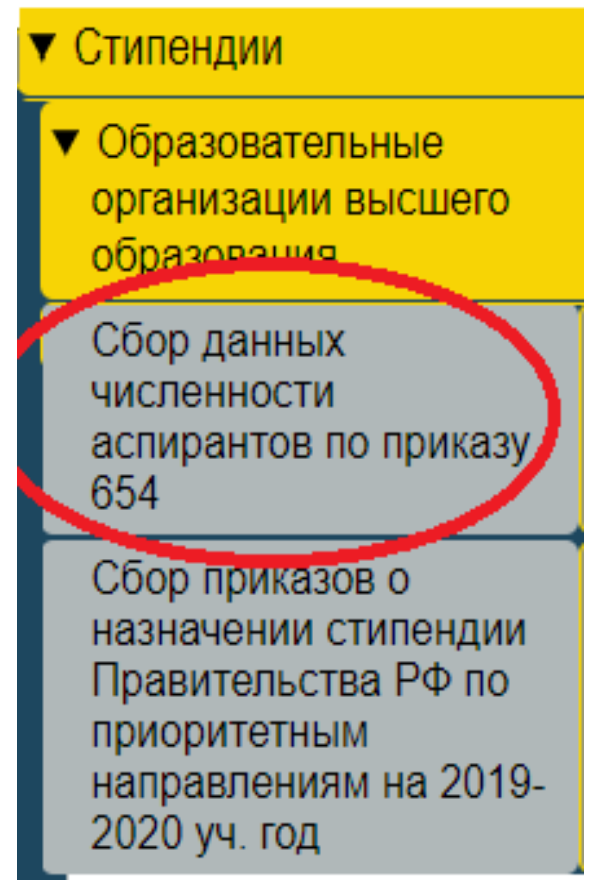

В открывшейся форме авторизации вводим «*Логин*» и «*Пароль*» от рабочего кабинета организации:

| вторизация                                                                                                    |                                                                                                    |
|----------------------------------------------------------------------------------------------------|----------------------------------------------------------------------------------------------------|
| Имя пользователя:                                                                                                    |                                                                                                    |
| Паропь:                                                                                                    |                                                                                                    |
|                                                                                                    | Вход                                                                                                    |
| Имя пользователя и пароть чуво<br>Для веода используются тотько<br>очивопы.<br>• Если Вам не удается войти, и<br>пользователя и пароть, обрат<br>надиатеров INUM-LOCK и CAPS | теклальны к регистру симеол<br>латинские буках, цифры и от<br>используя действительные и<br>исте внимание на состоя<br>н.СССК и выбраннуе раскла |

2. Далее необходимо проверить актуальность информации об *ответственных исполнителях* (если данные не внесены/неактуальны – необходимо заполнить/исправить данный раздел):

| Контактная информация ответственного исполнителя 1 |                                       |  |  |  |  |  |
|----------------------------------------------------|---------------------------------------|--|--|--|--|--|
| Фамилия Имя Отчество                               | Иванов Иван Иванович                  |  |  |  |  |  |
| Должность                                          | начальних отдела                      |  |  |  |  |  |
| e-mail                                             | ivanov@mail.ru                        |  |  |  |  |  |
| Рабочий телефон (с кодом города)                   | 8 495 123 45 67                       |  |  |  |  |  |
| Мобильный телефон                                  | 8 916 123 45 67                       |  |  |  |  |  |
|                                                    | Изменить данные                       |  |  |  |  |  |
| Контактная ин                                      | формация ответственного исполнителя 2 |  |  |  |  |  |
| Фамилия Имя Отчество                               | Петров Пётр Петрович                  |  |  |  |  |  |
| Должность                                          | специалист                            |  |  |  |  |  |
| e-mail                                             | petrov@mail.ru                        |  |  |  |  |  |
| Рабочий телефон (с кодом города)                   | 8 495 123 45 67                       |  |  |  |  |  |
| Мобильный телефон                                  | 8 903 123 45 67                       |  |  |  |  |  |
|                                                    | Изменить данные                       |  |  |  |  |  |

После заполнения/изменения данных нажимаем кнопку «Изменить данные».

В дальнейшем вся рассылка по направлению будет направляться ТОЛЬКО ПО АДРЕСАМ, указанным в данном разделе. Контактную информацию необходимо поддерживать в актуальном состоянии.

## Ввод данных по сбору невозможен без заполнения информации об исполнителях.

3. Для заполнения данных по сбору нажимаем кнопку «Ввод данных»:

Сбор численности аспирантов очной формы обучения, обучающихся в организации по программам подготовки научно-педагогических кадров по направлениям подготовки, определенным Минобрнауки России Приказом от 24 августа 2012 г. № 654 и получающих государственную стипендию

| Фамилия Имя Отчество | Иванов Иван Иванович             |
|----------------------|----------------------------------|
| Должность            | ведущий специалист               |
| e-mail               | ivanov@meil.ru                   |
| Номер телефона       | 8(_)                             |
|                      | Сохранить контакт ответственного |
|                      |                                  |
|                      | Ввод данных                      |
|                      |                                  |

4. В открывшемся окне нажимаем кнопку «Добавить данные»:

| назад<br>Сбор числ<br>кадро           | енности а<br>в по напра   | спирантов с<br>авлениям по | очной форм<br>одготовки, с    | ы обучения<br>пределенны<br>гс | , обу<br>ым М<br>осуда                                                           | чающихс<br>инобрна <u>;</u><br>рственну | яво<br>укиР<br>/юст | рганизац<br>оссии Пј<br>ипендик | ЦИИ П<br>риказ<br>р | о програ<br>зом от 24           | ммам<br>авгу                      | и подгото<br>ста 2012           | вки науч⊦<br>г. № 654 и                                     | ю-педагогі<br>получаюц  | ИЧЕСКИХ<br>ЦИХ     |
|---------------------------------------|---------------------------|----------------------------|-------------------------------|--------------------------------|----------------------------------------------------------------------------------|-----------------------------------------|---------------------|---------------------------------|---------------------|---------------------------------|-----------------------------------|---------------------------------|-------------------------------------------------------------|-------------------------|--------------------|
| Наименование Код Наименование Наимено |                           |                            |                               | Наименование                   | Количество лиц из числа аспирантов очной фор<br>аименование 1 курс 2 курс 3 курс |                                         |                     |                                 | мы обу              | /чения<br>4 курс                | Ожидаемый<br>выпуск<br>аспирантов | в том числе                     |                                                             |                         |                    |
| организации/<br>филиала               | направления<br>подготовки | направления<br>подготовки  | шифр научной<br>специальности | научной<br>специальности       | BCELO                                                                            | из них<br>получают<br>стипендию         | BCELO               | из них<br>получают<br>стипендию | BCELO               | из них<br>получают<br>стипендию | BCEFO                             | из них<br>получают<br>стипендию | в период с<br>1 января<br>2021 г. по 1<br>января 2022<br>г. | получающих<br>стипендию | Добавить<br>данные |

5. Выбираем *направление подготовки* в соответствующей графе, нажав кнопку «Выбрать»:

| Добавление данных                                                              |           | 8 |
|--------------------------------------------------------------------------------|-----------|---|
| Организация                                                                    |           |   |
| Направление подготовки(специальность)                                          | Выбрать   |   |
| Направление подготовки (по приказу 654)                                        | Выбрать   |   |
| Количество лиц из числа аспирантов очной формы обучени                         | я         |   |
| 1 курс (по состоянию на 1 июня 2020г)                                          | 0         |   |
| из них получают стипендию                                                      | 0         |   |
| 2 курс (по состоянию на 1 июня 2020г)                                          | 0         |   |
| из них получают стипендию                                                      | 0         |   |
| 3 курс (по состоянию на 1 июня 2020г)                                          | 0         |   |
| из них получают стипендию                                                      | 0         |   |
| 4 курс (по состоянию на 1 июня 2020г)                                          | 0         |   |
| из них получают стипендию                                                      | 0         |   |
| Ожидаемый выпуск аспирантов в период с 1 января 2021 г.<br>по 1 января 2022 г. | 0         |   |
| из них получают стипендию                                                      | 0         |   |
|                                                                                | Сохранить |   |

Для перелистывания страниц в открывшейся форме можно использовать кнопку со «Стрелкой»:

| Уровень<br>образования | Код НП(  | C) | Наименование НП(С)                   |  |  |  |  |
|------------------------|----------|----|--------------------------------------|--|--|--|--|
| страница               |          | ИЗ | 3 (всего 54 элементов)               |  |  |  |  |
| Аспирантура            | 01.06.01 |    | Математика и механика                |  |  |  |  |
| Аспирантура            | 02.06.01 |    | Компьютерные и информационные науки  |  |  |  |  |
| Аспирантура            | 03.06.01 |    | Физика и астрономия                  |  |  |  |  |
| Аспирантура            | 04.06.01 |    | Химические науки                     |  |  |  |  |
| Аспирантура            | 05.06.01 |    | Науки о земле                        |  |  |  |  |
| Аспирантура            | 06.06.01 |    | Биологические науки                  |  |  |  |  |
| Аспирантура            | 07.06.01 |    | Архитектура                          |  |  |  |  |
| Аспирантура            | 08.06.01 |    | Техника и технологии строительства   |  |  |  |  |
| Аспирантура            | 09.06.01 |    | Информатика и вычислительная техника |  |  |  |  |

Также можно осуществлять поиск необходимого направления подготовки введя его номер в строке «*Код НП (С)*» и нажав клавишу «*«Enter»:* 

| Уровень<br>образования | Код НП(С) | Наименование НП(С)                   |
|------------------------|-----------|--------------------------------------|
| страница 1             | ~         | из 3 (всего 54 элементов) 🚽          |
| Аспирантура            | 01.06.01  | Математика и механика                |
| Аспирантура            | 02.06.01  | Компьютерные и информационные науки  |
| Аспирантура            | 03.06.01  | Физика и астрономия                  |
| Аспирантура            | 04.06.01  | Химические науки                     |
| Аспирантура            | 05.06.01  | Науки о земле                        |
| Аспирантура            | 06.06.01  | Биологические науки                  |
| Аспирантура            | 07.06.01  | Архитектура                          |
| Аспирантура            | 08.06.01  | Техника и технологии строительства   |
| Аспирантура            | 09.06.01  | Информатика и вычислительная техника |

6. Далее нажимаем на необходимое направление подготовки, после чего оно появится в форме.

7. Заполняем строку *«Направление подготовки (по приказу 654)»*, для этого нажимаем кнопку *«Выбрать»:* 

| Добавление данных                                                              | ۵                                |
|--------------------------------------------------------------------------------|----------------------------------|
| Организация                                                                    |                                  |
| Направление подготовки(специальность)                                          | 01.06.01 - Математика и механика |
| Направление подготовки (по приказу 654)                                        | Выбрать                          |
| Количество лиц из числа аспирантов очной формы обучения                        | 1                                |
| 1 курс (по состоянию на 1 июня 2020г)                                          | 0                                |
| из них получают стипендию                                                      | 0                                |
| 2 курс (по состоянию на 1 июня 2020г)                                          | 0                                |
| из них получают стипендию                                                      | 0                                |
| 3 курс (по состоянию на 1 июня 2020г)                                          | 0                                |
| из них получают стипендию                                                      | 0                                |
| 4 курс (по состоянию на 1 июня 2020г)                                          | 0                                |
| из них получают стипендию                                                      | 0                                |
| Ожидаемый выпуск аспирантов в период с 1 января 2021 г.<br>по 1 января 2022 г. | 0                                |
| из них получают стипендию                                                      | 0                                |
|                                                                                | Сохранить                        |

Для перелистывания страниц в открывшейся форме можно использовать кнопку со «*Стрелкой*» или можно осуществлять поиск необходимого направления подготовки введя его номер в строке «*Код НП* 

(C)» и нажав клавишу « *« Enter*». Далее нажимаем на необходимую специальность, после чего она появится в форме.

8. Заполняем сведения по количеству лиц из числа аспирантов очной формы обучения и ожидаемый выпуск аспирантов в период с 1 января 2021 г. по 1 января 2022 г.:

| Добавление данных                                                              |                                  |  |  |  |  |
|--------------------------------------------------------------------------------|----------------------------------|--|--|--|--|
| Организация                                                                    |                                  |  |  |  |  |
| Направление подготовки(специальность)                                          | 01.06.01 - Математика и механика |  |  |  |  |
| Направление подготовки (по приказу 654)                                        | 01.01.00 - Математика            |  |  |  |  |
| Количество лиц из числа аспирантов очной формы обучения                        | 1                                |  |  |  |  |
| 1 курс (по состоянию на 1 июня 2020г)                                          | 15                               |  |  |  |  |
| из них получают стипендию                                                      | 5                                |  |  |  |  |
| 2 курс (по состоянию на 1 июня 2020г)                                          | 20                               |  |  |  |  |
| из них получают стипендию                                                      | 10                               |  |  |  |  |
| 3 курс (по состоянию на 1 июня 2020г)                                          | 25                               |  |  |  |  |
| из них получают стипендию                                                      | 11                               |  |  |  |  |
| 4 курс (по состоянию на 1 июня 2020г)                                          | 18                               |  |  |  |  |
| из них получают стипендию                                                      | 8                                |  |  |  |  |
| Ожидаемый выпуск аспирантов в период с 1 января 2021 г.<br>по 1 января 2022 г. | 25                               |  |  |  |  |
| из них получают стипендию                                                      | 15                               |  |  |  |  |
|                                                                                | Сохранить                        |  |  |  |  |
| 4                                                                              |                                  |  |  |  |  |

после заполнения всех данных нажимаем кнопку «*Сохранить*».

Введенные данные появятся в таблице.

9. Изменить информацию по строке возможно нажав на кнопку «*Редактировать запись*» (кнопка с изображением карандаша), удалить всю строку возможно нажав на кнопку «*Удалить запись*» (кнопка с изображением крестика):

Назад

| Сбор числе<br>кадрог    | енности ас<br>в по напра         | пирантов о<br>влениям по                  | чной формь<br>одготовки, о                 | ы обучения,<br>пределеннь<br>го                                    | обуч<br>ім Мі<br>суда                                                                  | іающихся<br>инобрнау<br>рственну | явој<br>/киР<br>июст | рганизац<br>оссии Пр<br>ипендию | ии по<br>иказ | о програм<br>ом от 24 а           | имам<br>авгус | подгото<br>та 2012 г            | вки научн<br>∵ № 654 и                                      | о-педагоги<br>получаюш  | ических<br>цих     |
|-------------------------|----------------------------------|-------------------------------------------|--------------------------------------------|--------------------------------------------------------------------|----------------------------------------------------------------------------------------|----------------------------------|----------------------|---------------------------------|---------------|-----------------------------------|---------------|---------------------------------|-------------------------------------------------------------|-------------------------|--------------------|
| Наименование            | Код<br>направления<br>подготовки | Наименование<br>направления<br>подготовки | <sup>9</sup> Шифр научной<br>специальности | <sup>й</sup> Наименование<br><sup>й</sup> научной<br>специальности | Количество лиц из числа аспирантов очной формы обучения<br>1 курс 2 курс 3 курс 4 курс |                                  |                      |                                 |               | Ожидаемый<br>выпуск<br>аспирантов | в том числе   |                                 |                                                             |                         |                    |
| организации/<br>филиала |                                  |                                           |                                            |                                                                    | всего                                                                                  | из них<br>получают<br>стипендию  | всего                | из них<br>получают<br>стипендию | всего         | из них<br>получают<br>стипендию   | всего         | из них<br>получают<br>стипендию | в период с<br>1 января<br>2021 г. по 1<br>января 2022<br>г. | получающих<br>стипендию | Добавить<br>данные |
|                         | 01.06.01                         | Математика и<br>механика                  | 01.01.00                                   | Математика                                                         | 15                                                                                     | 5                                | 20                   | 10                              | 25            | 11                                | 18            | 8                               | 25                                                          | 15                      | 8                  |

10. После заполнения информации по аспирантам необходимо осуществить блокировку ввода данных, для этого нажимаем кнопку «Назад» и «Заблокировать ввод данных»:

| ( | Назад                                | аспиранто                        | в очной фог                               | мы обучени                    | я обучающ                                | их       |
|---|--------------------------------------|----------------------------------|-------------------------------------------|-------------------------------|------------------------------------------|----------|
|   | подготовки научно-пед<br>Приказо     | агогически<br>м от 24 авгу       | х кадров по<br>/ста 2012 г. N             | направления<br>≌ 654 и получ  | ам подготов<br>чающих гос                | ки<br>уд |
|   | Наименование организации/<br>филиала | Код<br>направления<br>подготовки | Наименование<br>направления<br>подготовки | Шифр научной<br>специальности | Наименование<br>научной<br>специальности | KV       |

Сбор численности аспирантов очной формы обучения, обучающихся в организации по программам подготовки научно-педагогических кадров по направлениям подготовки, определенным Минобрнауки России Приказом от 24 августа 2012 г. № 654 и получающих государственную стипендию

| Фамилия Имя Отчество | Иванов Иван                     |   |
|----------------------|---------------------------------|---|
| Должность            | специалист                      |   |
| e-mail               | ivan@mail.ru                    |   |
| Номер телефона       | 899999999                       |   |
|                      | Изменить контакт ответственного |   |
|                      | ЗАБЛОКИРОВАТЬ ВВОД ДАННЫХ       |   |
|                      | Ввод данных                     | _ |
|                      |                                 |   |

## *ОБРАТИТЬ ВНИМАНИЕ: после блокировки ввод данных и изменение информации невозможны!*

11. После блокировки ввода данных появляется возможность распечатки приложения и прикрепления скана.

Для этого нажимаем кнопку «Печать введенных данных»:

Сбор численности аспирантов очной формы обучения, обучающихся в организации по программам подготовки научно-педагогических кадров по направлениям подготовки, определенным Минобрнауки России Приказом от 24 августа 2012 г. № 654 и получающих государственную стипендию

| Фамилия Имя Отчество | Иванов Иван                    | Иванов Иван                              |  |  |
|----------------------|--------------------------------|------------------------------------------|--|--|
| Должность            | специалист                     | специалист<br>ivan@mail.ru<br>8999999999 |  |  |
| e-mail               | ivan@mail.ru                   |                                          |  |  |
| Номер телефона       | 899999999                      |                                          |  |  |
| И                    | зменить контакт ответственного |                                          |  |  |
| 3/                   | АБЛОКИРОВАТЬ ВВОД ДАННЫХ       |                                          |  |  |
| <b>(</b>             | Печать введенных данных        | _                                        |  |  |
| Загруженный файл     | Дата загрузки                  | Действия                                 |  |  |
|                      |                                |                                          |  |  |

12. После распечатки приложение подписывается руководителем организации, сканируются. Сканированная копия выкладывается в рабочем кабинете.

Для прикрепления скана нажимаем кнопку «Выберите файл», после выбора файла нажимаем кнопку «Загрузить файл»:

| Печать введенных данных                                  |                 |                  |  |  |  |
|----------------------------------------------------------|-----------------|------------------|--|--|--|
| Загруженный файл                                         | Дата загрузки   | Действия         |  |  |  |
| Загружаемый файл (размер файла не должен превышать 10мб) | 1 Выберите файл | Файл не выбран   |  |  |  |
|                                                          |                 | Загрузить файл 2 |  |  |  |
|                                                          |                 | $\sim$           |  |  |  |

Внимание: размер файла не должен превышать 10мб!

Информация о загруженном файле появится в таблице.

13. Для удаления ошибочно загруженного файла необходимо нажать «крестик»:

| Печать введенных данных                                  |                  |                              |  |          |  |  |
|----------------------------------------------------------|------------------|------------------------------|--|----------|--|--|
|                                                          | Загруженный файл | Дата загрузки                |  | Действия |  |  |
| 1                                                        | Снимок.PNG       | 2020-05-22                   |  |          |  |  |
| Загружаемый файл (размер файла не должен превышать 10мб) |                  | Выберите файл Файл не выбран |  |          |  |  |
|                                                          |                  | Загрузить файл               |  |          |  |  |
|                                                          |                  |                              |  |          |  |  |